# **Selecting A Container And Adding Volumes**

## **Adding Volumes From Windows Clipboard**

Copy Volume-ID's to your windows clipboard,

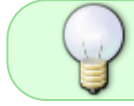

To paste in volumes you must either select a container in the same media type as the volumes or ensure copied Volume-ID's are fully qualified

Right click container and select Properties

| Volur   | nes                     |                 |         |           |             |                |           | Nasi |
|---------|-------------------------|-----------------|---------|-----------|-------------|----------------|-----------|------|
| ID      | Current Location        | Target Location | Flags   | Move Time | Due in      | Container      | Next Move | Desc |
| Enter t | text h 🍸 Enter text h 🛐 | Enter text 🍸    | Enter 🍸 | Enter t 🍸 | Enter t 🍸   | Enter tex 🝸    | Enter 🍸   | Ente |
| 5 ~~    | 10 Lib                  |                 | BCn     |           | Unspecified | Is-Container:1 | Permanent |      |
| 5       | Add                     | Insert          | BCn     |           |             | ls-Container:0 |           |      |
| 5       | Delete                  | Delete          | BCn     |           |             | Is-Container:0 |           |      |
| 5       | Edit                    | >               | BCn     |           |             | Is-Container:0 |           |      |
| 5       | Export                  | Ctrl+E          | BCn     |           |             | Is-Container:0 |           |      |
| 5       | Find                    | >               | BCn     |           |             | ls-Container:0 |           |      |
| 5       | Favorites               | >               | BCn     |           |             | Is-Container:0 |           |      |
| 5       | Print                   | >               | BCn     |           |             | Is-Container:0 |           |      |
| 5       | Properties S            | pacebar         | BCn     |           |             | Is-Container:0 |           |      |
|         | Run Command             | >               |         |           |             |                |           |      |
|         | Select                  | >               |         |           |             |                |           |      |
|         | Special Operations      | >               |         |           |             |                |           |      |
|         | View                    | >               |         |           |             |                |           |      |

#### Select the Container Contents tab.

Right click main window and select Edit  $\rightarrow$  Paste Volumes

Click Save to close container properties window.

### **Adding Volumes Via Scan Window**

Right click container and select Properties, or double click.

Last update: 2025/01/21 master:container\_add\_volume\_inventory https://rtfm.tapetrack.com/master/container\_add\_volume\_inventory?rev=1551304501 22:07

| Volu                           | mes                   |              |             |      |           |             |                |           | Na  |
|--------------------------------|-----------------------|--------------|-------------|------|-----------|-------------|----------------|-----------|-----|
| ID Current Location Target Loc |                       |              | ation Flags |      | Move Time | Due in      | Container      | Next Move | Des |
| Enter                          | text h 🍸 Enter text h | P Enter text | Y Ent       | er 7 | Enter t 🍸 | Enter t 7   | Enter tex 🍸    | Enter 🍸   | Ent |
| 6 ~~                           | 10 18                 |              | BCr         | n    |           | Unspecified | ls-Container:1 | Permanent |     |
| 5                              | Add                   | Insert       | BCr         | n i  |           | Unspecified | ls-Container:0 | Permanent |     |
| 5                              | Delete                | Delete       | BCr         | n    |           |             | Is-Container:0 |           |     |
| 5                              | Edit                  | >            | BCr         | n    |           |             | Is-Container:0 |           |     |
| 5                              | Export                | Ctrl+E       | BCr         | n    |           |             | Is-Container:0 |           |     |
| 5                              | Find                  | >            | BCr         | n    |           |             | Is-Container:0 |           |     |
| 5                              | Favorites             |              | BCr         | n    |           |             | Is-Container:0 |           |     |
| 5                              | Drint                 |              | BCr         | n    |           |             | Is-Container:0 |           |     |
| ۵.                             | Print                 | ,            | BCr         | n    |           |             | Is-Container:0 |           |     |
|                                | Properties            | Spacebar     |             |      |           |             |                |           |     |
|                                | Run Command           | >            |             |      |           |             |                |           |     |
|                                | Select                | >            |             |      |           |             |                |           |     |
|                                | Special Operations    | >            |             |      |           |             |                |           |     |
|                                | View                  | >            |             |      |           |             |                |           |     |

#### Select Container Contents tab.

Right click main window and select Scan to Assign Volume to open scan-in window.

| Volume        | Repository     |   | Next Move | Flags | Description |  |
|---------------|----------------|---|-----------|-------|-------------|--|
| Assign to ne  | w/no container |   | í         |       |             |  |
| Edit          |                | > |           |       |             |  |
| Export        |                | > |           |       |             |  |
| Properties    |                |   |           |       |             |  |
| Remove from   | n Container    |   |           |       |             |  |
| Scan to Assig | n Volume       |   |           |       |             |  |

Scan the volumes, using your preferred scanning method.

If scanning unqualified barcodes ensure correct Customer-ID and Media-ID are set in the **Default** fields in the top right of the scan window.

Click X at the top right of the scan-in window to close.

Click Save to close container properties window.

From:

https://rtfm.tapetrack.com/ - TapeTrack Documentation

Permanent link: https://rtfm.tapetrack.com/master/container\_add\_volume\_inventory?rev=1551304501

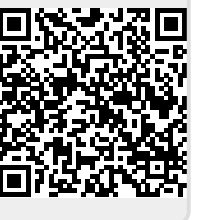

Last update: 2025/01/21 22:07